## Instalacja certyfikatu klienckiego do usługi KRD API – Chase (środowisko demonstracyjne KRD)

Przykład instalacji certyfikatu zostanie przedstawiony w systemie Windows 7.

|                                                                                             |                  |                  |                 |            |   | × |
|---------------------------------------------------------------------------------------------|------------------|------------------|-----------------|------------|---|---|
| Correction (Ivboxsrv) (E:) > FW_Certyfikat_Chase_demo > certyfikat + frzeszukaj: certyfikat |                  |                  |                 |            |   | م |
| Organizuj 🔻 Nowy fo                                                                         | lder             |                  |                 | :==<br>:== | • | 0 |
| 🔆 Ulubione                                                                                  | Nazwa            | Data modyfikacji | Тур             | Rozmiar    |   |   |
| 归 Ostatnie miejsca                                                                          | 😼 krd_chase_demo | 2013-12-14 12:35 | Wymiana informa | 6 KB       |   |   |
| Duba                                                                                        |                  |                  |                 |            |   |   |
| pulpit                                                                                      |                  |                  |                 |            |   |   |
| 詞 Biblioteki                                                                                |                  |                  |                 |            |   |   |
| Dokumenty                                                                                   |                  |                  |                 |            |   |   |
| Muzyka                                                                                      |                  |                  |                 |            |   |   |
| Wideo                                                                                       |                  |                  |                 |            |   |   |
|                                                                                             |                  |                  |                 |            |   |   |
| 🝓 Grupa domowa                                                                              |                  |                  |                 |            |   |   |
| Komputer                                                                                    |                  |                  |                 |            |   |   |
| · · · · ·                                                                                   |                  |                  |                 |            |   |   |
| 🗣 Sieć                                                                                      |                  |                  |                 |            |   |   |
|                                                                                             |                  |                  |                 |            |   |   |
|                                                                                             |                  |                  |                 |            |   |   |
|                                                                                             |                  |                  |                 |            |   |   |
|                                                                                             |                  |                  |                 |            |   |   |
|                                                                                             |                  |                  |                 |            |   |   |
| 1 element                                                                                   |                  |                  |                 |            |   |   |

W pierwszym kroku należy odnaleźć certyfikat, który chcemy zainstalować. W celu jego instalacji należy nacisnąć na nim dwukrotnie lewym klawiszem myszy lub prawym klawiszem myszy i należy wybrać opcję "Instalacja PFX". Po wykonaniu jeden z tych czynności ukaże się okno zatytułowane "Kreator importu certyfikatów".

## Kreator importu certyfikatów

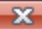

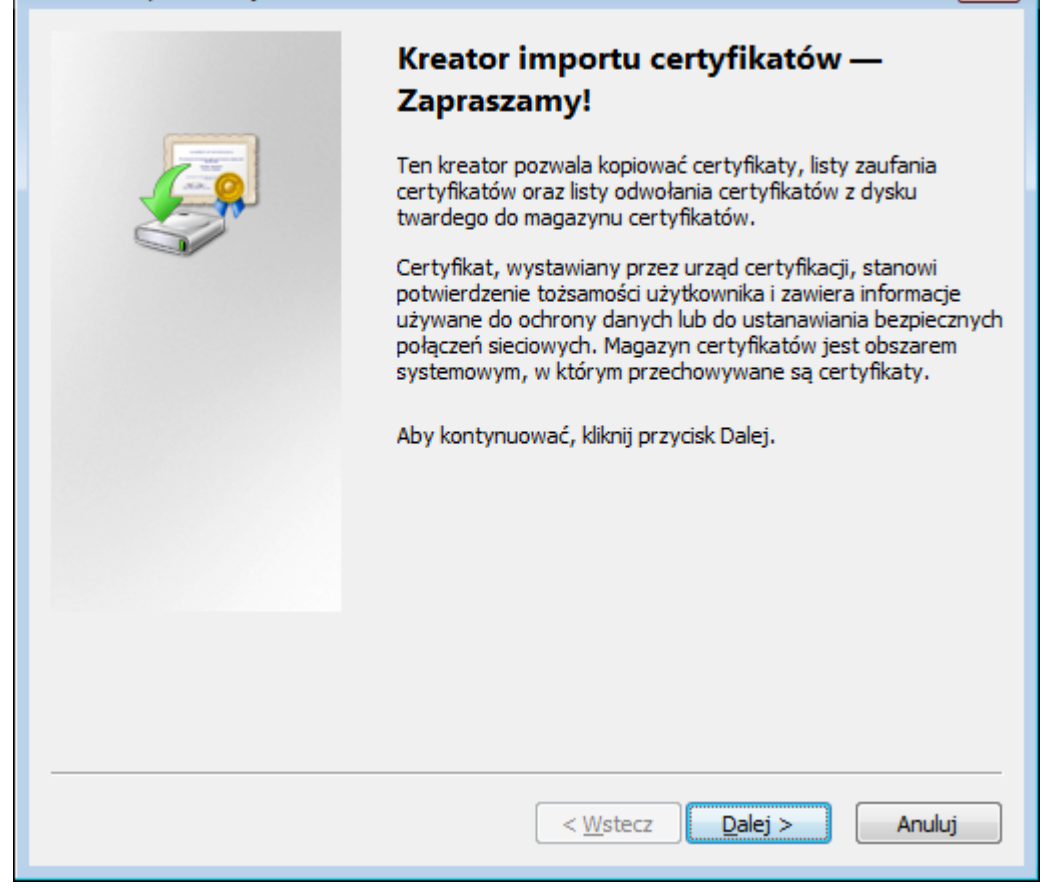

Jest to okno informacyjne, w którym należy wybrać "Dalej".

| Kreator importu certyfikatów                                                                                 |  |  |  |
|----------------------------------------------------------------------------------------------------|--|--|--|
| Import pliku<br>Wybierz plik, który chcesz zajmportować                                                      |  |  |  |
|                                                                                                    |  |  |  |
| Nazwa pliku:                                                                                                 |  |  |  |
| E:\FW_Certyfikat_Chase_demo\certyfikat\krd_chase_demo.pfx Przeglądaj                                         |  |  |  |
| Uwaga: używając następujących formatów, można przechować więcej niż jeden certyfikat<br>w pojedynczym pliku: |  |  |  |
| Wymiana informacji osobistych- PKCS #12 (.PFX,.P12)                                                          |  |  |  |
| Standard składni wiadomości kryptograficznych - certyfikaty PKCS #7 (.P7B)                                   |  |  |  |
| Magazyn certyfikatów seryjnych firmy Microsoft (.SST)                                                        |  |  |  |
|                                                                                                    |  |  |  |
|                                                                                                    |  |  |  |
|                                                                                                    |  |  |  |
| Dowiedz się więcej o formatach plików certyfikatów                                                           |  |  |  |
|                                                                                                    |  |  |  |
|                                                                                                    |  |  |  |
| < <u>W</u> stecz <u>D</u> alej > Anuluj                                                                      |  |  |  |

Następnie pokaże się okno, w którym należy upewnić się, że wskazaliśmy odpowiedni certyfikat. Jeśli tak, to należy kliknąć "Dalej", jeśli nie - należy wybrać Przeglądaj i wskazać poprawny plik i następnie kliknąć "Dalej".

| Kreator importu certyfikatów                                                                                                    |   |  |  |
|----------------------------------------------------------------------------------------------------|---|--|--|
| Hasło<br>W celu zapewnienia bezpieczeństwa klucz prywatny jest chroniony hasłem.                                                                                                    | _ |  |  |
| Wpisz hasło dla klucza prywatnego.                                                                                                    |   |  |  |
| Hasło:                                                                                                    |   |  |  |
| ••••••                                                                                                    |   |  |  |
| <ul> <li>Włącz silną ochronę klucza prywatnego. W przypadku wybrania tej opcji<br/>użytkownik będzie informowany o każdym użyciu klucza prywatnego przez<br/>aplikacje.</li> <li>Oznacz ten klucz jako eksportowalny. Pozwoli to na późniejsze wykonanie kopii<br/>zapasowej lub transport kluczy.</li> </ul> |   |  |  |
| 🔽 Dołącz wszyst <u>k</u> ie właściwości rozszerzone                                                                                                    |   |  |  |
| Dowiedz się więcej o <u>ochronie kluczy prywatnych</u>                                                                                                    | _ |  |  |
| < Wstecz Dalej > Anuluj                                                                                                    | ] |  |  |

W kolejnym oknie należy wpisać przesłane przez Krajowy Rejestr Długów hasło do certyfikatu. Pozostawienie domyślnych ustawień jest zalecane tak, jak jest to przedstawione na rysunku powyżej. Po uzupełnieniu pól należy kliknąć dalej.

| Kreator importu certyfikatów                                                                                               | x  |
|----------------------------------------------------------------------------------------------------|----|
| Magazyn certyfikatów                                                                                                    |    |
| Magazyny certyfikatów to obszary systemowe, w których przechowywane są<br>certyfikaty.                                     |    |
| System Windows może automatycznie wybrać magazyn certyfikatów; możesz jednak<br>określić inną lokalizację dla certyfikatu. |    |
| Automatycznie wybierz magazyn certyfikatów na podstawie typu certyfikatu                                                   |    |
| 🔘 Umieść wszystkie certyfikaty w następującym magazynie                                                                    |    |
| Magazyn certyfikatów;                                                                                                    |    |
| Przeglądaj                                                                                                    | ]  |
|                                                                                                    |    |
|                                                                                                    |    |
|                                                                                                    |    |
|                                                                                                    |    |
| Dowiedz się więcej o <u>magazynach certyfikatów</u>                                                                        |    |
|                                                                                                    |    |
|                                                                                                    |    |
| < <u>W</u> stecz Dalej > Anul                                                                                              | uj |

W kolejnym oknie system pyta się o magazyn certyfikatów. Zalecane jest pozostawienie opcji "Automatycznie wybierz magazyn certyfikatów na podstawie certyfikatu". Następnie należy kliknąć "Dalej".

## Kreator importu certyfikatów

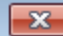

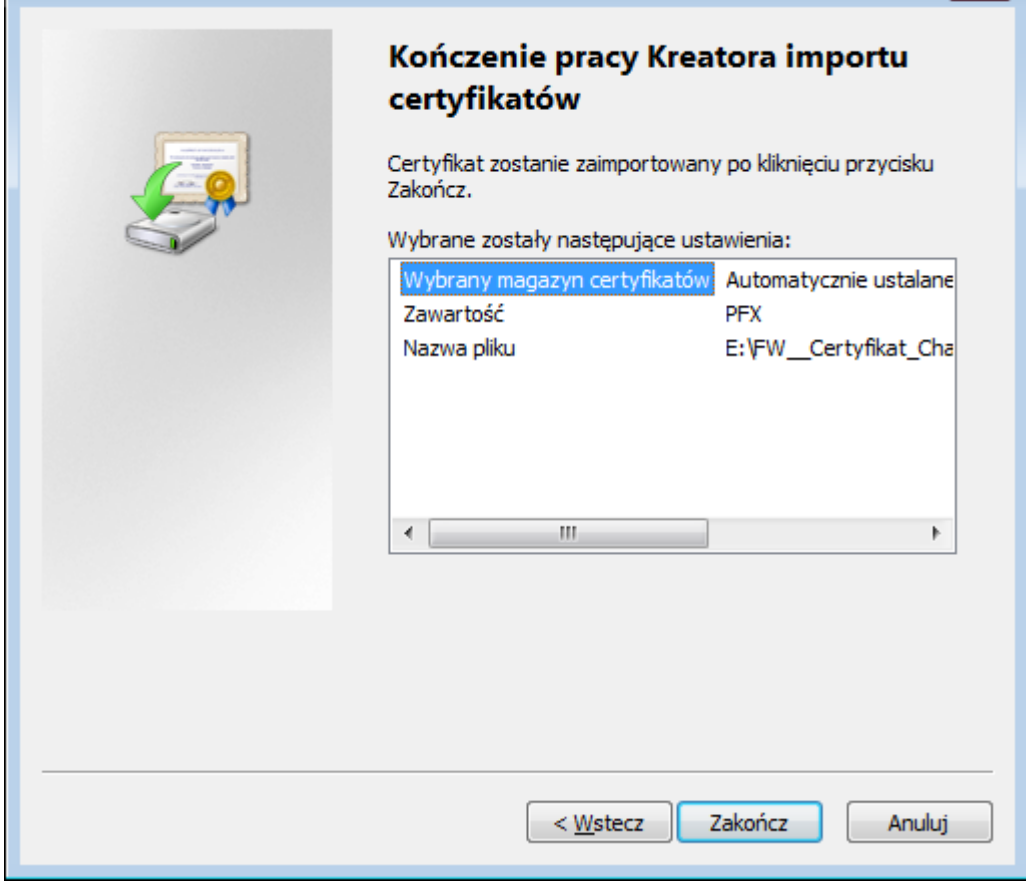

W tym oknie wyświetlane jest podsumowanie wybranych opcji importu certyfikatu. Jeżeli wszystko się zgadza, w celu instalacji certyfikatu należy nacisnąć "Zakończ".

| Ostrzeżenie o zabezpieczeniach |                                                                                                    |  |
|--------------------------------|----------------------------------------------------------------------------------------------------|--|
|                                |                                                                                                    |  |
| <u> </u>                       | Za chwilę zostanie zainstalowany certyfikat z urzędu certyfikacji, który<br>rzekomo reprezentuje:                                                                                                    |  |
|                                | Centrum Certyfikacji KRD BIG SA                                                                                                    |  |
|                                | System Windows nie może potwierdzić, czy certyfikat rzeczywiście<br>pochodzi od "Centrum Certyfikacji KRD BIG SA". Jego pochodzenie<br>można potwierdzić przez skontaktowanie się z "Centrum Certyfikacji<br>KRD BIG SA". W procesie będzie pomocna następująca liczba:                                                                               |  |
|                                | Odcisk palca (sha1): CDC324B2 2D311F67 1D13CCDE E2BA337C<br>E92F1984                                                                                                    |  |
|                                | Ostrzeżenie:<br>Jeśli ten certyfikat główny zostanie zainstalowany, system Windows<br>będzie automatycznie ufać każdemu certyfikatowi wystawionemu przez<br>ten urząd certyfikacji. Instalacja certyfikatu z niepotwierdzonym<br>odciskiem palca to potencjalne zagrożenie.Kliknięcie przycisku "Tak"<br>oznacza, że decydujesz się podjąć to ryzyko. |  |
|                                | Czy chcesz zainstalować ten certyfikat?                                                                                                    |  |
|                                | <u>T</u> ak <u>N</u> ie                                                                                                    |  |

Następnie może pojawić się okno, które informuje, że certyfikat został wystawiony przez KRD BIG SA i czy na pewno chcemy go zainstalować. W tym oknie należy wybrać "Tak", po czym pojawi się informacja, że import został ukończony pomyślnie.

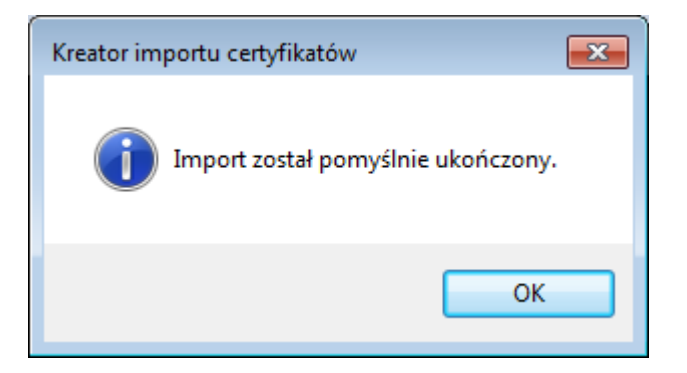

Po instalacji należy upewnić się czy wszystko jest w porządku. W tym celu należy otworzyć przeglądarkę internetową, w tym wypadku zalecaną jest Internet Explorer.

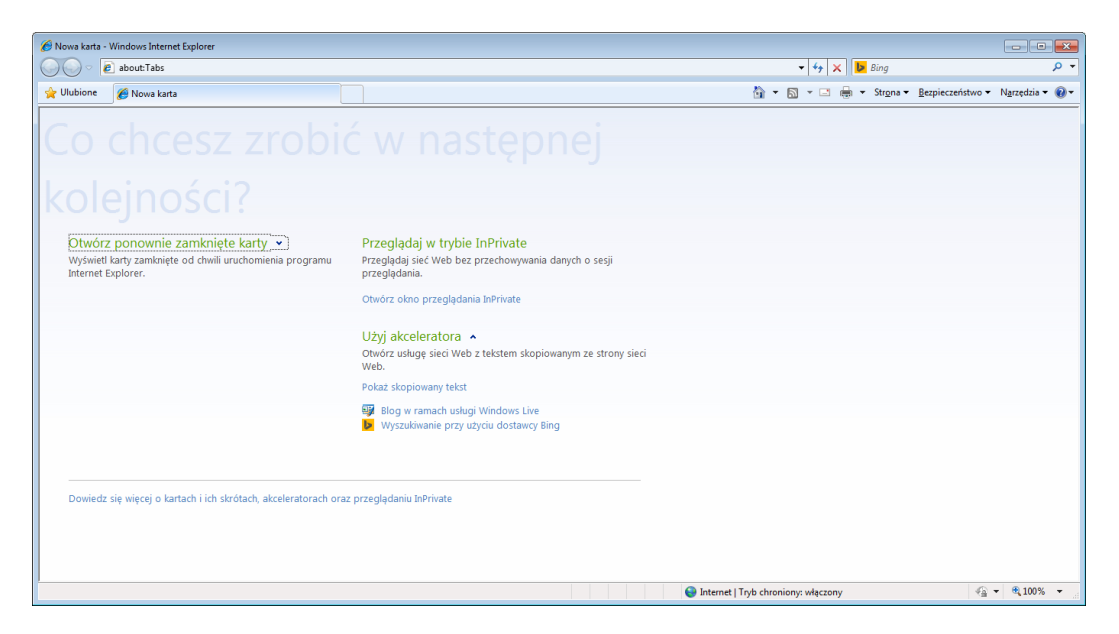

Należy wpisać adres serwisu na środowisku, do którego był instalowany certyfikat.

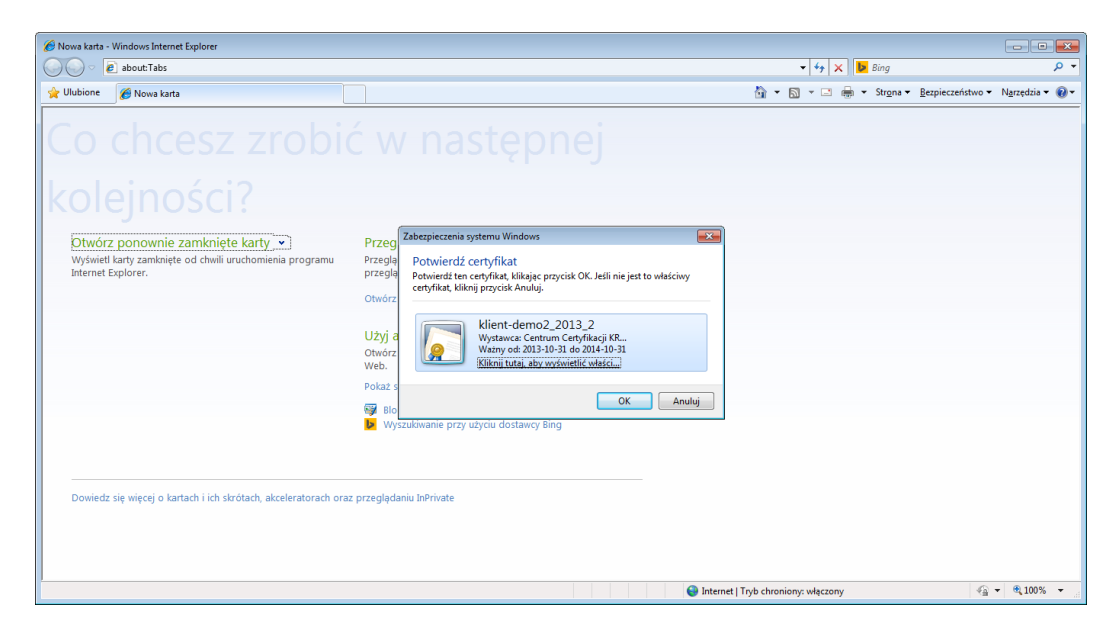

Jeżeli wszystko jest w porządku ukaże się okno z wyborem certyfikatu. W tym oknie należy wybrać instalowany przed chwilą certyfikat i nacisnąć OK.

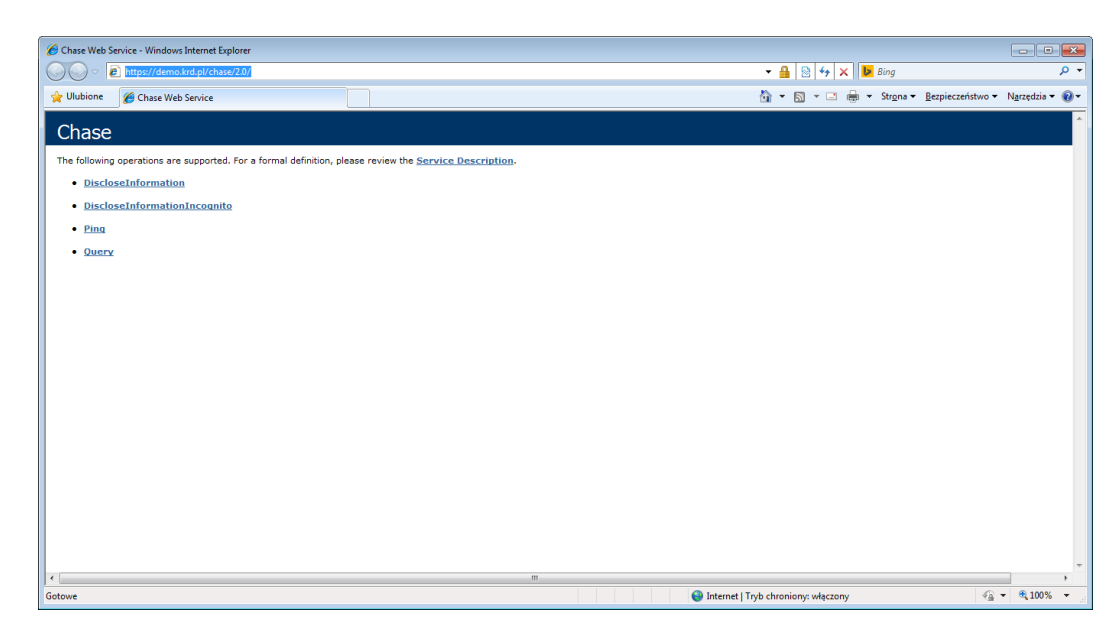

Jeżeli instalacja certyfikatu przebiegła pomyślnie i wybrany został odpowiedni certyfikat, w oknie przeglądarki ukaże się strona powitalna wybranego WebService'u.